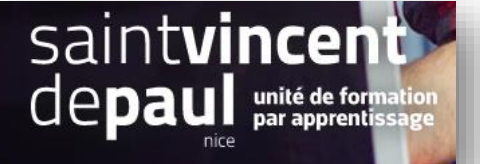

# Compléter la page contact

### **ETAPE 1- Compléter le formulaire de contact**

Dans le menu de gauche, cliquez sur « paramètres de la boutique », puis « Contact »

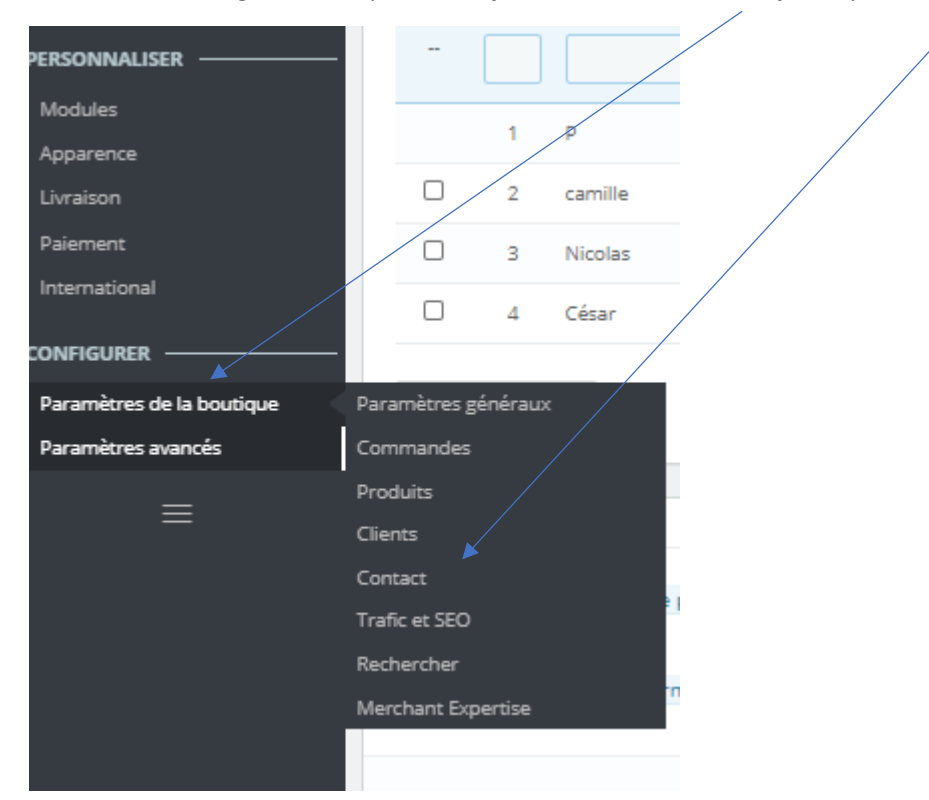

#### Cliquez sur « ajouter un contact »

| Conta    | icts             |                         |                                                    | Ajouter un contact | Modules et services recommandé: | s Aide |
|----------|------------------|-------------------------|----------------------------------------------------|--------------------|---------------------------------|--------|
| Contacts | Magasins         |                         |                                                    |                    |                                 |        |
| CONTACTS | 2                |                         |                                                    |                    | 03                              | >_ 8   |
| 1        | D 🔹 Titre 💌      | Adresse e-mail 🏲 🔺      | Description 💌 🔺                                    |                    |                                 |        |
| - [      |                  |                         |                                                    |                    | Q Recherch                      | ier    |
|          | 1 Webmaster      | professeur@educintel.fr | En cas de problème technique sur ce site           |                    | 🖋 Modifier                      | •      |
|          | 2 Service client | professeur@educintel.fr | Pour toute question sur un produit ou une commande |                    | & Modifier                      | •      |

Actions groupées 🔺

#### Ajouter

| Contacts     | Magasins                   |             |
|--------------|----------------------------|-------------|
|              |                            |             |
| CONTACTS     |                            |             |
|              | * Titre                    |             |
|              | Adresse e-mail             |             |
|              | Enregistrer les messages ? | OUI NON     |
|              | Description                |             |
| X<br>Annuler |                            | Enregistren |

#### Complétez les informations

#### « Enregistrer »

| ETAF     | PE 2      | - Complé          | ter l'adresse                             | du magas  | sin             |          |            |               |         |        |                 |        |
|----------|-----------|-------------------|-------------------------------------------|-----------|-----------------|----------|------------|---------------|---------|--------|-----------------|--------|
| Cliqu    | ez s      | ur l'onglet       | « magasins »                              |           |                 |          |            |               |         |        |                 |        |
| Mag      | asin      | s                 |                                           |           |                 |          |            |               |         | Ajout  | ter une boutiqu | e Aide |
| Contac   | ts Ma     | agasins           |                                           |           |                 |          |            |               |         |        |                 |        |
| MAGASINS | 5         |                   |                                           |           |                 |          |            |               |         |        | 0 2             | >_ 8   |
|          | ID 🗸 🔺    | Nom 🔻 🔺           | Adresse 🔻 🔺                               | Ville 🔽 🔺 | Code postal 🔻 🔺 | État 🔻 🔺 | Pays 🔻 🔺   | Téléphone 🔻 🔺 | Fax 🔻 🔺 | Activé |                 |        |
| -        |           |                   |                                           |           |                 |          |            |               |         | · •    | Q Recherch      | her    |
|          | 1         | Dade County       | 3030 SW 8th St Miami                      | Miami     | 33135           | Florida  | États-Unis |               |         | ~      | 🖋 Modifier      | •      |
|          | 2         | E Fort Lauderdale | 1000 Northeast 4th Ave Fort<br>Lauderdale | Miami     | 33304           | Florida  | États-Unis |               |         | ×      | 🖋 Modifier      | •      |
|          | 3         | Pembroke Pines    | 11001 Pines Blvd Pembroke<br>Pines        | Miami     | 33026           | Florida  | États-Unis |               |         | ~      | 🖋 Modifier      | •      |
|          | 4         | Coconut Grove     | 2999 SW 32nd Avenue                       | Miami     | 33133           | Florida  | États-Unis |               |         | ~      | 🖋 Modifier      | •      |
|          | 5         | N Miami/Biscayne  | 12055 Biscayne Blvd                       | Miami     | 33181           | Florida  | États-Unis |               |         | ×      | 🖋 Modifier      | •      |
| Action   | ns groupé | es 🔺              |                                           |           |                 |          |            |               |         |        |                 |        |

En dessous, vous pouvez compléter en donnant l'adresse de votre boutique afin qu'elle s'affiche sur la page contact

| Contacts Magasins               |                         |
|---------------------------------|-------------------------|
| La coordonnées                  |                         |
| * Nom de la boutique            | Boutique                |
| * Adresse e-mail de la boutique | professeur@educintel.fr |
| Immatriculation                 |                         |
|                                 |                         |
|                                 |                         |
| Adresse du magasin (ligne 1)    |                         |
| Adresse du magasin (ligne 2)    |                         |
| Code postal                     |                         |
| Ville                           |                         |
| Pays                            | France 🗸                |
| Téléphone                       |                         |
| Fax                             |                         |
|                                 |                         |
|                                 | Enregistrer             |

## ETAPE 3- Ajouter et modifier un magasin

## Cliquez sur « ajouter une boutique »

| Maga         | asin   | S                 |                                                                                                    |            |                 |          |                  |               |         | Ajou   | ter une boutique | <b>?</b><br>Aide |
|--------------|--------|-------------------|----------------------------------------------------------------------------------------------------|------------|-----------------|----------|------------------|---------------|---------|--------|------------------|------------------|
| Contact      | s Ma   | agasins           |                                                                                                    |            |                 |          |                  |               |         |        |                  |                  |
| MAGASINS     | 5      |                   |                                                                                                    |            |                 |          |                  |               |         |        | 02>              | - 8              |
|              | ID 🗸 🔺 | Nom 🔻 🔺           | Adresse 🔻 🔺                                                                                                    | Ville 🔻 🔺  | Code postal 🔻 🔺 | État 🔻 🔺 | Pays 🔻 🔺         | Téléphone 🔻 🔺 | Fax 🔻 🔺 | Activé |                  |                  |
| -            |        |                   |                                                                                                    |            |                 |          |                  |               |         |        | Q Recherche      | er               |
|              | 1      | Dade County       | 3030 SW 8th St Miami                                                                                                    | Miami      | 33135           | Florida  | États-Unis       |               |         | ~      | Nodifier         | •                |
|              | 2      | E Fort Lauderdale | 1000 Northeast 4th Ave Fort<br>Lauderdale                                                                                                    | Miami      | 33304           | Florida  | États-Unis       |               |         | ×      | Nodifier         | •                |
|              | з      | Pembroke Pines    | 11001 Pines Blvd Pembroke<br>Pines                                                                                                    | Miami      | 33026           | Florida  | États-Unis       |               |         | ×      | Modifier         | •                |
|              | 4      | Coconut Grove     | 2999 SW 32nd Avenue                                                                                                    | Miami      | 33133           | Florida  | États-Unis       |               |         | ×      | Nodifier         | -                |
|              | 5      | N Miami/Biscayne  | 12055 Biscayne Blvd                                                                                                    | Miami      | 33181           | Florida  | États-Unis       |               |         | ×      | Nodifier         | •                |
| Contacts Mag | asins  |                   | Non    Adress    Adress                                                                                                    | ♥]         |                 | ,        |                  |               |         |        |                  |                  |
|              |        |                   | Active     Cold       Process     Image       Feddress:     Family in 100       Active     Image       Mercred     Image       jinud     Image | 809        |                 |          | Apular on factor |               |         |        |                  |                  |
| ×            | oléte  | er le formi       | ulaire ainsi que                                                                                                    | e les hora | ires d'ouve     | rture    |                  | /             |         |        |                  |                  |

Ajouter une photo , puis « enregistrer »

Pour modifier les informations concernant une boutique, cliquer sur « modifier »